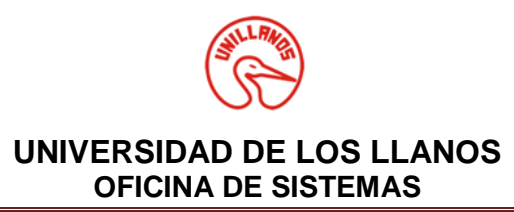

El siguiente es el Manual de Ingreso a la plataforma institucional INTRANET para todos los docentes, en ella podrán realizar el cargue de Notas (Carga Académica).

- 1. Ingrese a <u>www.unillanos.edu.co</u> (Pagina Institucional de la Universidad de los Llanos.
- 2. Dar click en el Link Docentes

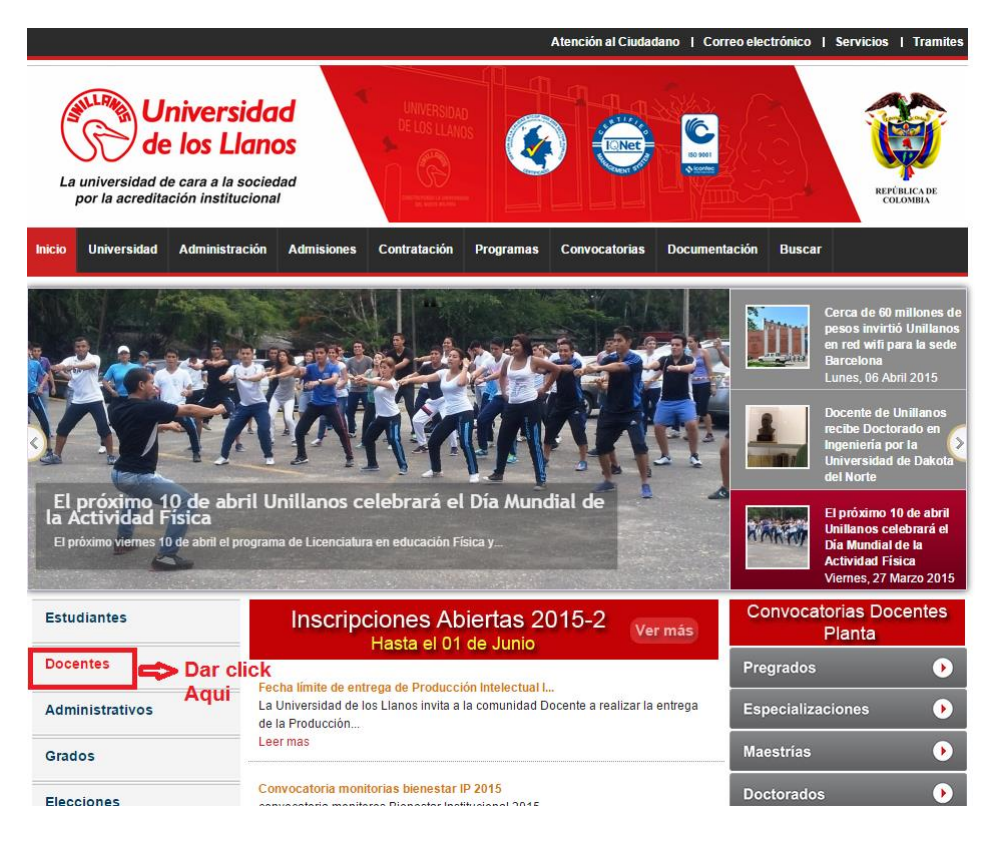

3. Ya en el link de Docentes, podrá observar las siguientes imágenes:

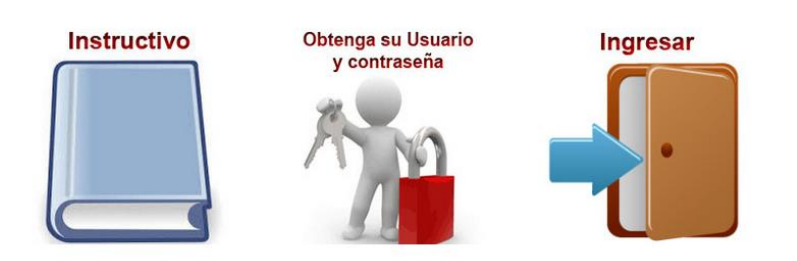

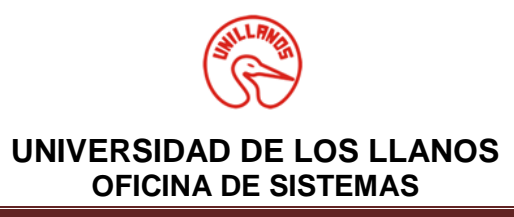

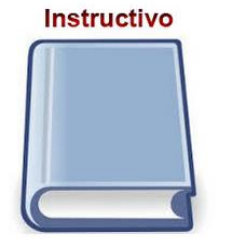

Contiene el instructivo para poder ingresar a la plataforma institucional y cargar las notas parciales.

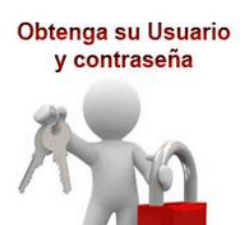

Podrá consultar su Usuario y Contraseña para el ingreso a la plataforma institucional.

# Ingresar

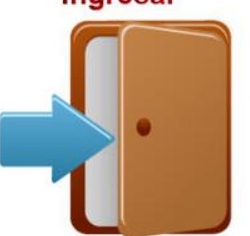

Permite el ingreso a la plataforma institucional y realizar el proceso que necesite.

4. Ingrese a la Imagen Obtenga su Usuario y Contraseña

Si Olvido o desconoce su usuario a la Plataforma Institucional INTRANET, debe ingresar a la Imagen Obtenga su Usuario y Contraseña, donde se hará la consulta mediante el número de Cedula.

El usuario es el mismo del correo electrónico sin el @unillanos.edu.co, ejemplo si su correo es pperez@unillanos.edu.co, su usuario será pperez).

Luego de conocer su usuario, debe volver y dar click en el Botón Ingresar.

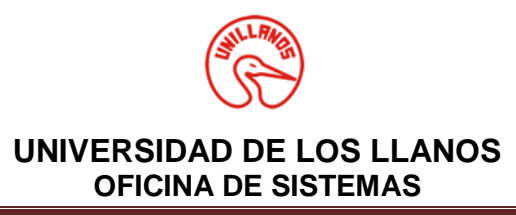

5. Dar Click en el Botón Ingresar

Al dar click en el Botón Ingresar saldrá el siguiente recuadro donde se debe escribir el Usuario y Contraseña.

| ₽ Intranet-Login    |               |  |  |  |  |  |
|---------------------|---------------|--|--|--|--|--|
|                     |               |  |  |  |  |  |
| Usuario             | Usuario       |  |  |  |  |  |
| Password            | Password      |  |  |  |  |  |
|                     | Recuerdame    |  |  |  |  |  |
|                     | Login Limpiar |  |  |  |  |  |
|                     |               |  |  |  |  |  |
| Olvido su contrasei | ĩa?           |  |  |  |  |  |

6. Si es la primera vez que ingresa a la plataforma institucional, la contraseña es su número de identificación.

Si el usuario y contraseña son incorrectos, verifique que sea el asignado. Si usted cambio la contraseña y no lo recuerda, favor leer QUE HACER SI OLVIDA SU CONTRASEÑA DE INICIO DE SESION DE LA INTRANET que se encuentra al final de este documento.

Si no recuerda su clave del correo electrónico institucional (Intente con unillanos o su numero de identificación), envié un correo a la Oficina de Sistemas (<u>sistemas@unillanos.edu.co</u>) para su restablecimiento; en el mensaje se debe indicar nombre completo, número de identificación y hacer la solicitud.

Si el usuario y contraseña es el correcto, debe abrir una nueva pantalla que muestra lo siguiente:

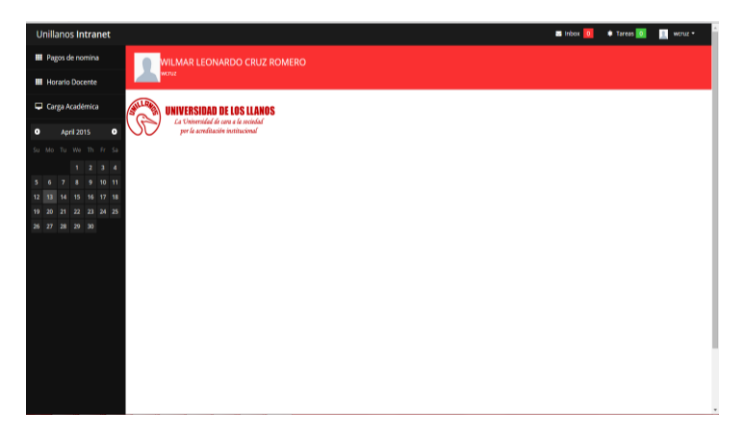

7. Por recomendación, si su contraseña es su número de identificación, por seguridad cámbiela. En la pestaña superior derecha, dar click y realizar el cambio de contraseña.

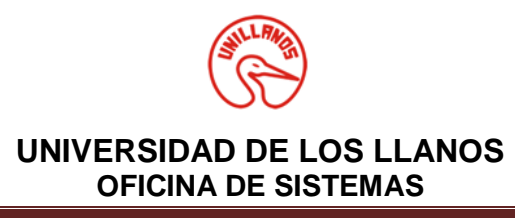

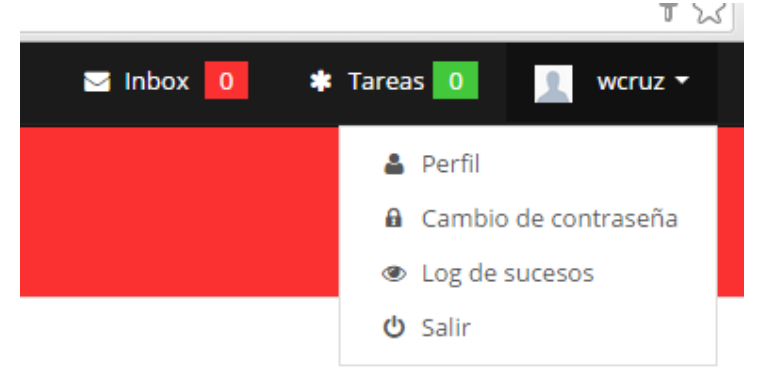

Esta recomendación la hacemos por seguridad, dado la facilidad de la contraseña de la plataforma institucional INTRANET. La nueva contraseña no debe tener más de 10 caracteres.

| Pegos de nomina Horario Docente Carga Académica April 2015 April 2015 </th <th>l</th> <th>Unil</th> <th>lanc</th> <th>os Ir</th> <th>itra</th> <th>ne</th> <th>ŧ</th> <th></th> | l | Unil       | lanc   | os Ir   | itra | ne | ŧ |                      |
|----------------------------------------------------------------------------------------------------|---|------------|--------|---------|------|----|---|----------------------|
| Cambio de Contraseña                                                                                                    |   | E Pr       |        |         |      |    |   |                      |
| •       April 2015       •         5       Mo       Tu       Win       Th       Fr       Sum         1       2       3       4       Sum       Th       Fr       Sum       Sum                                                                                                    | 1 |            | onarik | o Dox   | ente |    |   | Cambio de Contraseña |
| April 2015       C         Su       Nu       Nu                                                                                                    | 5 | <b>P</b> o | rga /  | Acad    | émic |    |   | Nueva<br>Contraseña: |
| Su       Mu       Tu       Wu       Th       Fr       Su         1       2       3       4         5       6       7       8       9       93       13         12       53       14       15       16       17       18         19       20       21       22       23       24       25         26       27       28       29       30                                                                                                    | • |            | A      | pril 25 | 115  |    | • | Actualizar           |
| 1         2         3         4           5         6         7         8         9         10         11           12         13         14         15         16         17         18           19         20         21         22         23         24         25           26         27         28         29         30         1                                                                                                    |   |            |        |         |      |    |   |                      |
| 12       13       14       15       16       17       18         19       20       21       22       23       24       25         26       27       28       29       30                                                                                                    |   |            |        | 1       | 2    | 3  | 4 |                      |
| 19 20 21 22 23 24 25<br>26 27 28 29 30                                                                                                    |   | 2 10       | 14     | 15      |      |    |   |                      |
|                                                                                                    | 1 | 9 20<br>   | 21     | 22      | 23   | 24 |   |                      |
|                                                                                                    | 1 | 6 27       | 28     | 29      | 340  |    |   |                      |
|                                                                                                    |   |            |        |         |      |    |   |                      |
|                                                                                                    |   |            |        |         |      |    |   |                      |
|                                                                                                    |   |            |        |         |      |    |   |                      |
|                                                                                                    |   |            |        |         |      |    |   |                      |

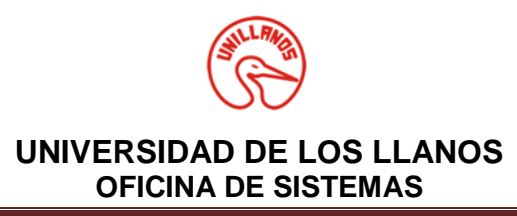

8. Dar Click en Carga Académica

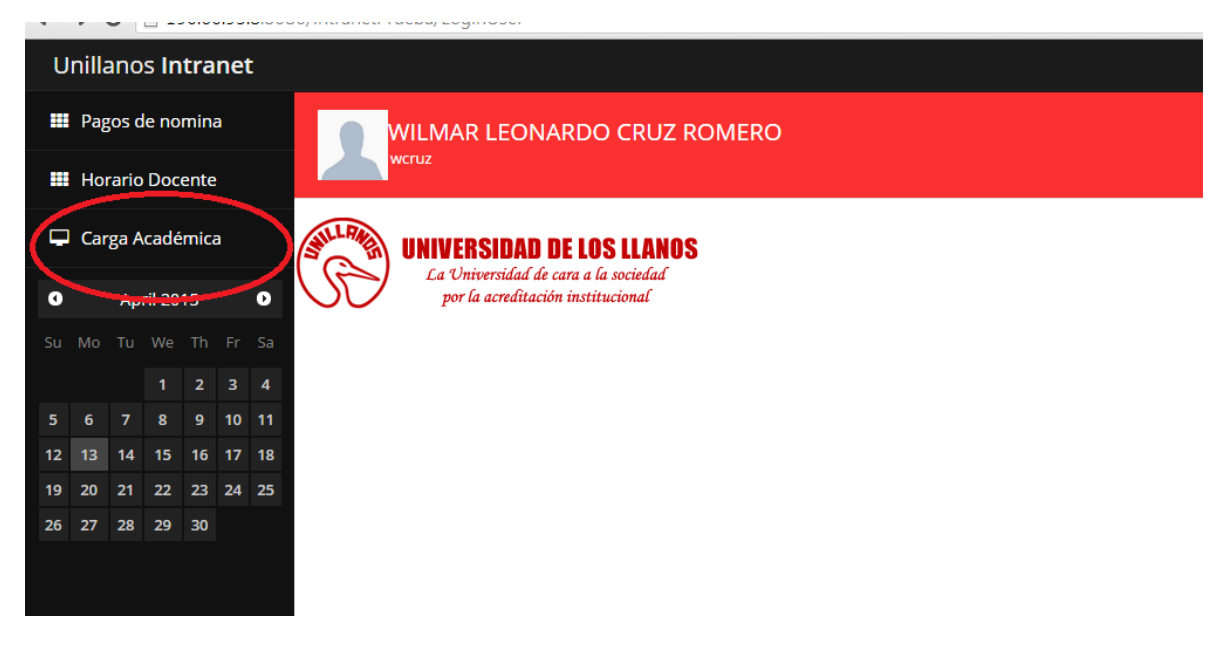

En este Link se hará el proceso de Cargue de Notas Parciales. Al dar click ingresara a esta pantalla.

| Ur                  | Unillanos Intranet 🗧 Inbox 🧧 |     |        |    |      |                  |                         |            | Tareas 0 | 👤 wcruz 🕶         |                     |                                               |         |   |
|---------------------|------------------------------|-----|--------|----|------|------------------|-------------------------|------------|----------|-------------------|---------------------|-----------------------------------------------|---------|---|
| III Pagos de nomina |                              |     |        |    |      | Carga            | a Académio              |            | 🖨 Inicio | / Carga Académica |                     |                                               |         |   |
| III Horario Docente |                              |     |        |    |      | Listado de ;     | grupos asignados para e |            |          |                   |                     |                                               |         |   |
| 🖵 Carga Académica   |                              |     |        |    |      | Grupos Asignados |                         |            |          |                   |                     |                                               | ~ ×     |   |
| 0                   |                              | Арі | ril 20 | 15 |      | >                | Codigo                  | Materia    | Grupo    | Тіро              | Facultad            | Programa                                      | Control |   |
|                     |                              |     |        |    |      |                  | 560201                  | PLANEACIÓN | 1        | т                 | CIENCIAS ECONÓMICAS | ADMINISTRACION DE EMPRESAS (Jornada Nocturna) | 4 2     | Ø |
|                     |                              |     |        |    |      | 4                |                         |            |          |                   |                     |                                               |         |   |
| 5                   | 6                            |     |        |    | 10   | 1                |                         |            |          |                   |                     |                                               |         |   |
| 12                  |                              |     |        |    | 17 1 | 8                |                         |            |          |                   |                     |                                               |         |   |
| 19                  |                              |     |        |    | 24 : | 25               |                         |            |          |                   |                     |                                               |         |   |
| 26                  |                              |     |        |    |      |                  |                         |            |          |                   |                     |                                               |         |   |
|                     |                              |     |        |    |      |                  |                         |            |          |                   |                     |                                               |         |   |
|                     |                              |     |        |    |      |                  |                         |            |          |                   |                     |                                               |         |   |
|                     |                              |     |        |    |      |                  |                         |            |          |                   |                     |                                               |         |   |
|                     |                              |     |        |    |      |                  |                         |            |          |                   |                     |                                               |         |   |

El cargue de las notas parciales se hará en el tercer botón del área de Control.

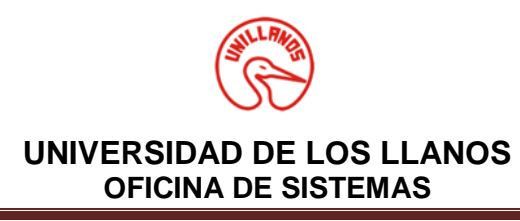

| Unillanos Intranet             |                                                    |            |       |      |                     |                                               | Inbox 0 | 🔹 Tareas 🛛 0 | 👤 wcruz 🕶       |
|--------------------------------|----------------------------------------------------|------------|-------|------|---------------------|-----------------------------------------------|---------|--------------|-----------------|
| III Pagos de nomina            | Carga Académica                                    |            |       |      |                     |                                               |         |              | Carga Académica |
| III Horario Docente            | Listado de grupos asignados para el periodo actual |            |       |      |                     |                                               |         |              |                 |
| 🖵 Carga Académica              | Grupos Asignados                                   |            |       |      |                     |                                               |         |              | ~ ×             |
| <ul> <li>April 2015</li> </ul> | Codigo                                             | Materia    | Grupo | Тіро | Facultad            | Programa                                      |         | Control      | $\wedge$        |
| Su Mo Tu We Th Fr Sa           | 560201                                             | PLANEACIÓN | 1     | т    | CIENCIAS ECONÓMICAS | ADMINISTRACION DE EMPRESAS (Jornada Nocturna) |         | 1            | C .             |
| 1 2 3 4                        |                                                    |            |       |      |                     |                                               |         |              | $\cup$          |
| 5 6 7 8 9 10 11                |                                                    |            |       |      |                     |                                               |         |              |                 |

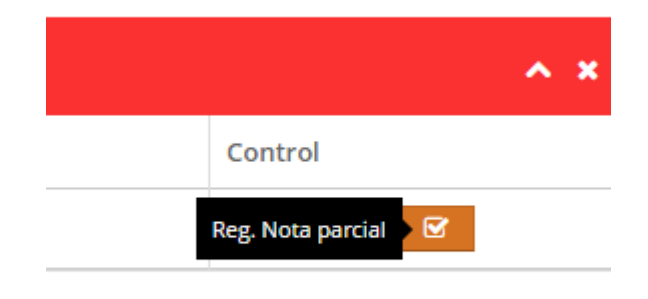

9. Al dar click en el Botón Reg. Nota Parcial, debe salir la siguiente pantalla

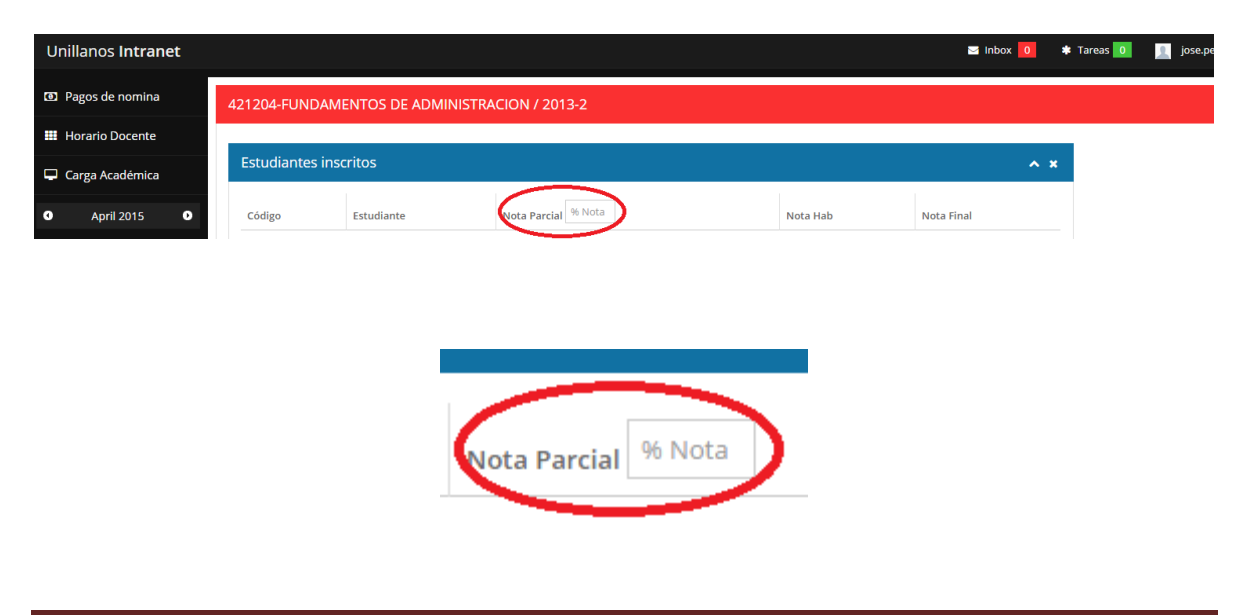

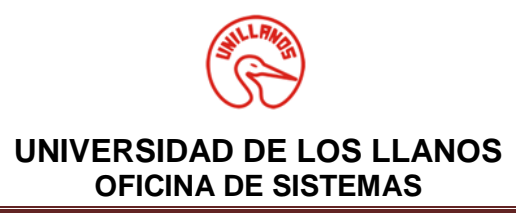

En él se indica el Nombre de la materia y hay un campo en blanco, que debe diligenciarse. Debe Ingresar el Valor Numérico de Porcentaje que equivale esta nota Parcial (Solo se escribe el numero sin necesidad del signo Porcentaje), recuerde que el porcentaje mínimo es 30%, según resolución 035 de 2014.

En las celda en blanco, que se encuentra al lado derecho de cada estudiante, debe ingresar la nota correspondiente, la nota debe inscribirse CON PUNTO (.) NO CON COMA, es decir 3.5 (Tres punto cinco) o 4.0 (cuatro punto cero).

| Unillanos Intranet   |                  |                                | 🖬 inbox 🚺 🔶 Tarnas 🚺 👖 wonuz - |
|----------------------|------------------|--------------------------------|--------------------------------|
| Pagos de nomina      | 560201-PLANEAC   | IÓN / 2015-1                   | **                             |
| Horario Docente      |                  |                                |                                |
| Carga Académica      | Estudiantes inso | ritos                          | * *                            |
| 0 Avril 2015 0       | Código           | Estudiante                     | Nota Parcial Nota Final        |
| Su Mo Tu We Th Fr Sa | 156003443        | ACEVEDO RODRIGUEZ LEIOV GISELA | Escribir la Nota               |
| 1 2 3 4              | 156003400        | ARIAS SERRATO MARIA FERNANDA   | Parcial                        |
| 5 6 7 8 9 10 11      | 156003401        | BALLÉN RUBIANO JESÚS ALEXANDER |                                |
| 19 20 21 22 23 24 25 | 156003402        | BARRERO CAÑON JENN ANDREA      | Nota                           |
| 26 27 28 29 30       | 156003403        | BARRETO ROCILLO KAREN MARCELA  | Nota                           |
|                      | 156003404        | BERNAL TORRES MIGUEL ANDRES    | Nota                           |
|                      | 156003447        | BRAVO BELTRAN DANIA NAVED      | Nota                           |
|                      | 156003407        | CARRULO SANCHEZ MARY HELEN     | Nota                           |
|                      | 156003408        | COHECHA PULIDO ANGELA KOMARA   | NOG                            |
|                      | 156003409        | DAZA NUVAN PAULA ALEJANDRA     | Nota                           |
|                      | 156003410        | PORTRO CASAS LAURA ANDREA      |                                |
|                      |                  |                                | NOTA                           |

Luego de Registrar todas las notas, de haber revisado una por una y no tener ningún error, debe dar click en el botón Registrar Nota, el cual se encuentra al final del listado de estudiantes.

| 156003435        | VIAFARA CAICED |
|------------------|----------------|
| 156003442        | VILLADA HERNA  |
| Registrar Notas. |                |
|                  |                |

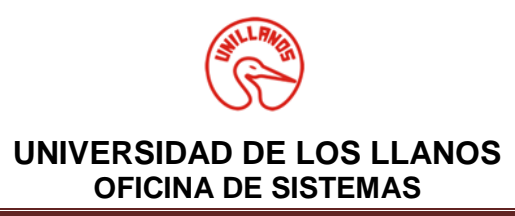

Al Dar Click Registrar Nota, debe imprimir el Reporte, el cual es el soporte que debe presentar en la Facultad; donde certifica que las notas fueron cargadas.

En el campo porcentaje de nota solo se podrá ingresar UNA (1) VEZ, de igual forma la nota solo se puede ESCRIBIR Y CARGAR UNA VEZ. Favor tener en cuenta esta observación, ya que luego de dar click en Registrar Nota; no se podrá hacer ningún cambio.

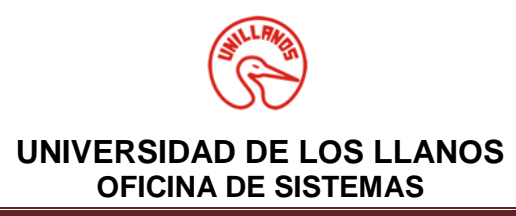

## MANUAL DE INGRESO PLATAFORMA INTRANET QUE HACER SI OLVIDA SU CONTRASEÑA DE INICIO DE SESION DE LA INTRANET

1. Ingrese a la plataforma institucional **INTRANET**, luego de click en la opción **Olvido su contraseña.** 

| 🔒 Intranet-Login                    |               |  |  |  |  |  |
|-------------------------------------|---------------|--|--|--|--|--|
| Usuario                             | Usuario       |  |  |  |  |  |
| Password                            | Password      |  |  |  |  |  |
|                                     | Login Limpiar |  |  |  |  |  |
| Dar click en esta Opcion            |               |  |  |  |  |  |
| Olvido su contraseña? Nueva opción! |               |  |  |  |  |  |

2. En la nueva ventana, digite su usuario de la intranet, si no recuerda cual es el usuario verifique las opciones iniciales del instructivo.

| A Reestablecer la contraseña               |                                                                                                    |  |  |  |  |
|--------------------------------------------|----------------------------------------------------------------------------------------------------|--|--|--|--|
| Digite su Usuario de la Intranet 🛛 🖶       |                                                                                                    |  |  |  |  |
| Usuario                                    | Usuario                                                                                                    |  |  |  |  |
| Sr. Usuario, digite<br>mail a su correo in | su nombre de usuario y le será enviado un E-<br>nstitucional con su contraseña.<br>Enviar Dar click en Enviar |  |  |  |  |

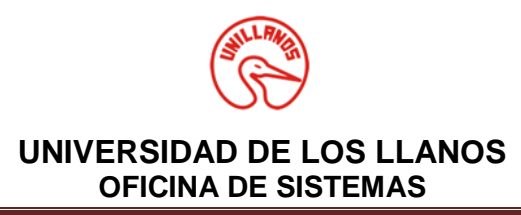

Realizado este proceso, puede ingresar a su correo electrónico institucional donde se envía inmediatamente un email con la nueva clave. Por favor ingrese a la INTRANET con su nueva clave y cámbiela clave por una de mayor recordación. Recuerde que esta nueva clave no puede tener más de 10 caracteres.